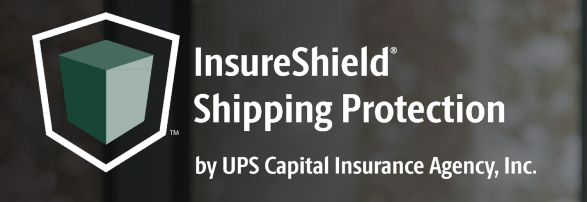

# CHECKOUT CART INSTALL INSTRUCTIONS FOR SHOPIFY® USERS

Instructions for the following theme: Prestige

- 1. Navigate to your **Online Store** and click on your **Themes** page
- 2. On your live theme click the *three dots* next to the Customize button
- 3. Click *Edit Code*
- 4. Navigate to the search bar on the left-hand side of your screen and copy and paste cart-drawer.liquid into the search bar and find file under the Sections folder and click on it to pull up coding page
- Use the find feature by clicking anywhere inside the code box and pressing both **Control and F** on your keyboard and search for **cart\_\_checkout Button** in order to highlight the line of code
- Create a new line above the "cart\_checkout button" row by clicking in front of the <*div* code and clicking **enter** & copy and paste the div code <*div* class="insure-shield-div"></div> into the new line
- 7. Click **Save** on the top right and then *Exit code* on the top left of the screen

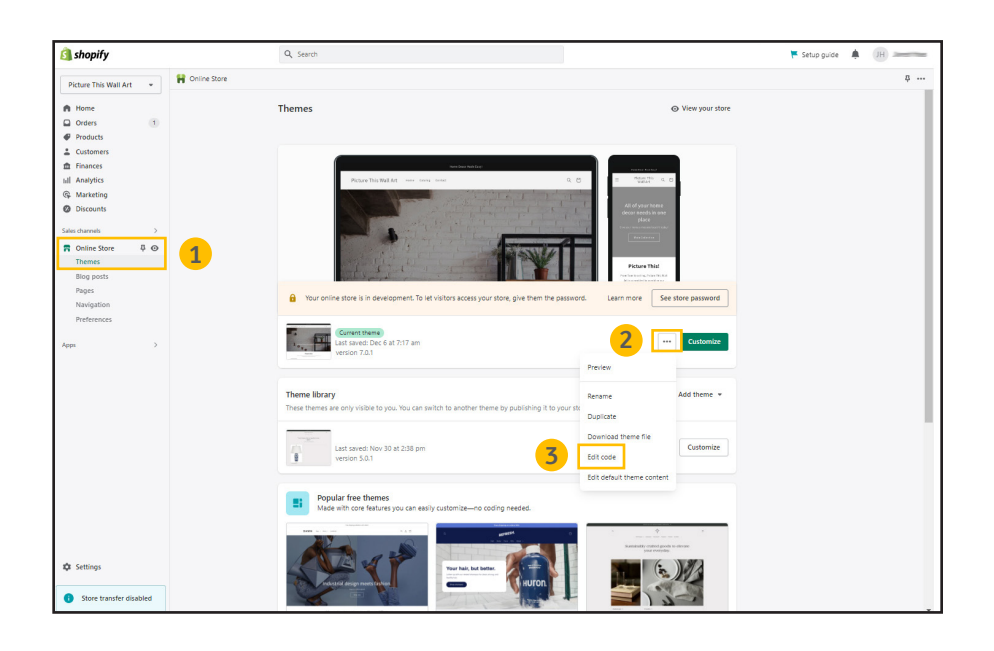

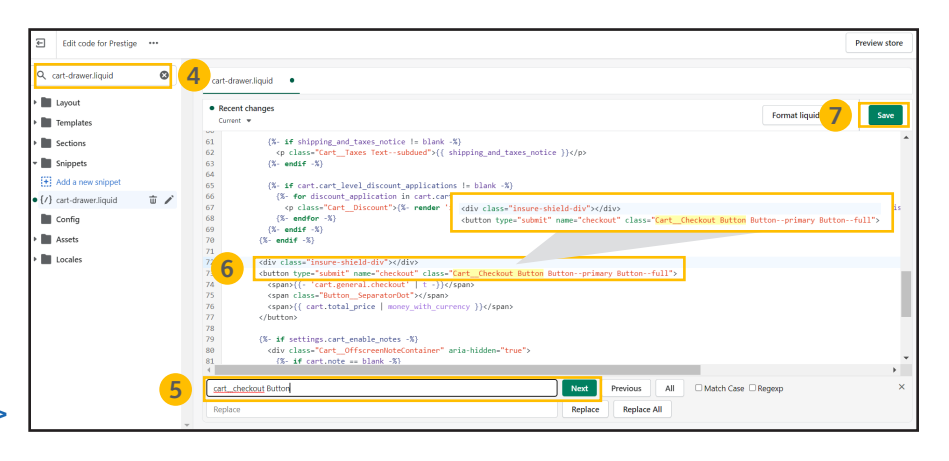

### Checkout cart install Instructions for Shopify users, continued

Instructions for the following theme: Prestige

- Navigate to the search bar on the left-hand side of your screen and copy and paste main-cart.liquid into the search bar and find file under the Sections folder and click on it to pull up the coding page
- Use the find feature by clicking anywhere inside the code box and pressing both **Control and F** on your keyboard and search for **cart\_\_checkout Button** in order to highlight the line of code
- 10. Create a new line above the "cart\_checkout button" row by clicking in front of the <*div* code and clicking **enter** & copy and paste the div code <**div class="insure-shield-div"></div>** into the new line
- 11. Click **Save** on the top right and then *Exit* code on the top left of the screen
- 12. Navigate to the *Apps Page* & click the *InsureShield*<sup>®</sup> *App*
- 13. On the yellow modal in the middle of your My Account Page, click the **checkbox** & click **Submit**
- 14. After you have pressed submit, you will receive a message stating whether the code has been properly installed.

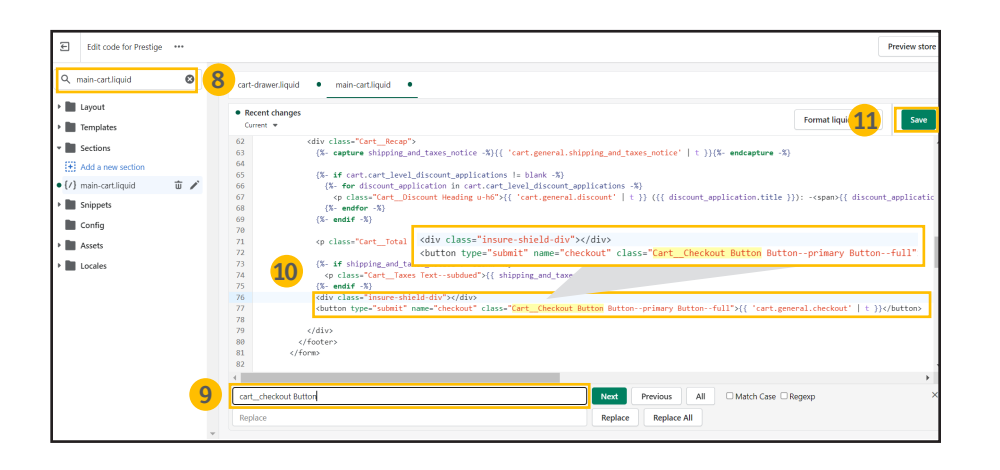

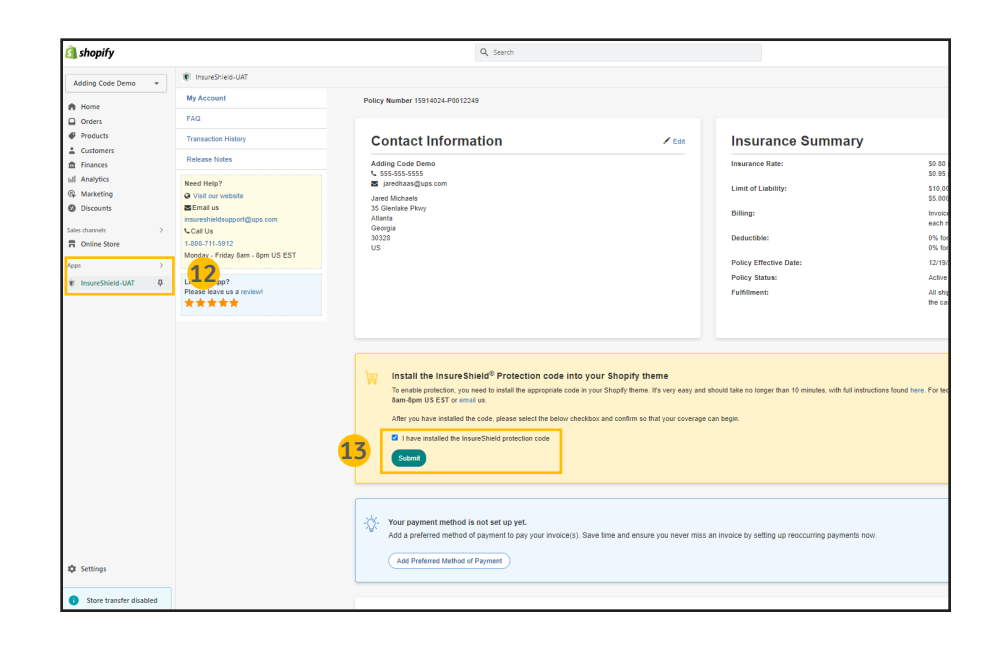

### Checkout cart install Instructions for Shopify users, continued

Instructions for the following theme: Prestige

- 15. Navigate back to the *Themes page* of your Shopify store and click *View your store*
- 16. Add an item to your cart and view your checkout cart. You will see the InsureShield consumer display above your checkout button.

#### **Document Key**

Font in **this color** is important code that you need to copy and/or paste.

| 🗿 shopify                                                               |   | Q, Sea          | arch                                                                                                    |  |
|-------------------------------------------------------------------------|---|-----------------|----------------------------------------------------------------------------------------------------|--|
| Picture This Wall Art                                                   | • | 😭 Online Store  |                                                                                                    |  |
| Home Orders Products                                                    | 1 | Theme           | es 15 • View your store                                                                                                    |  |
| Customers  Finances III Analytics  Marketing  Discounts  Sales channels | > |                 |                                                                                                    |  |
| Online Store     Themes     Blog posts     Pages     Navigation         |   | e .             | Tour online store is in development. To its visitors access pour store, give them the password. Learn more. See store password                                                                                                    |  |
| Preferences                                                             | > |                 | Contention (Contention)                                                                                                    |  |
|                                                                         |   | Them<br>These t | e library Add theme + theme are only visible to your top within to another theme by publishing it to your store.                                                                                                    |  |
|                                                                         |   | 73              | Last saved Nov 30 at 238 pm Publich Customize                                                                                                    |  |
|                                                                         |   | 5               | Popular free themes<br>Made with core features you can easily customize—no coding needed.                                                                                                    |  |
| 🏟 Settings                                                              |   | 4               | All on the second second secon |  |

## **CONTACT US**

If you have any further questions, please contact a UPS Capital<sup>®</sup> representative at **800-711-5912** or via email at **insureshieldsupport@ups.com**.